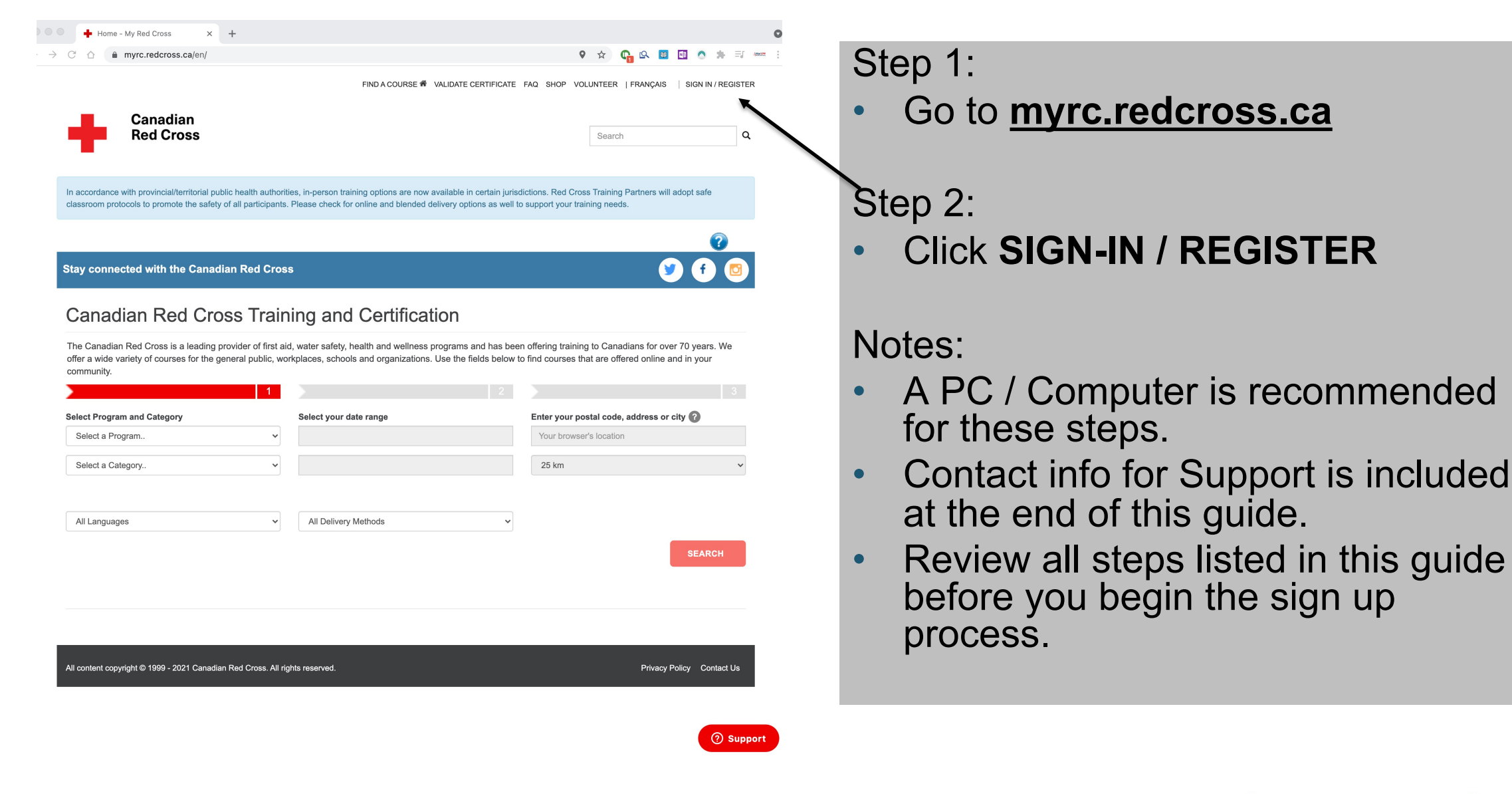

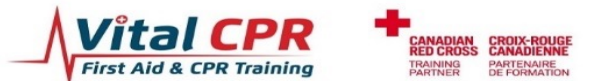

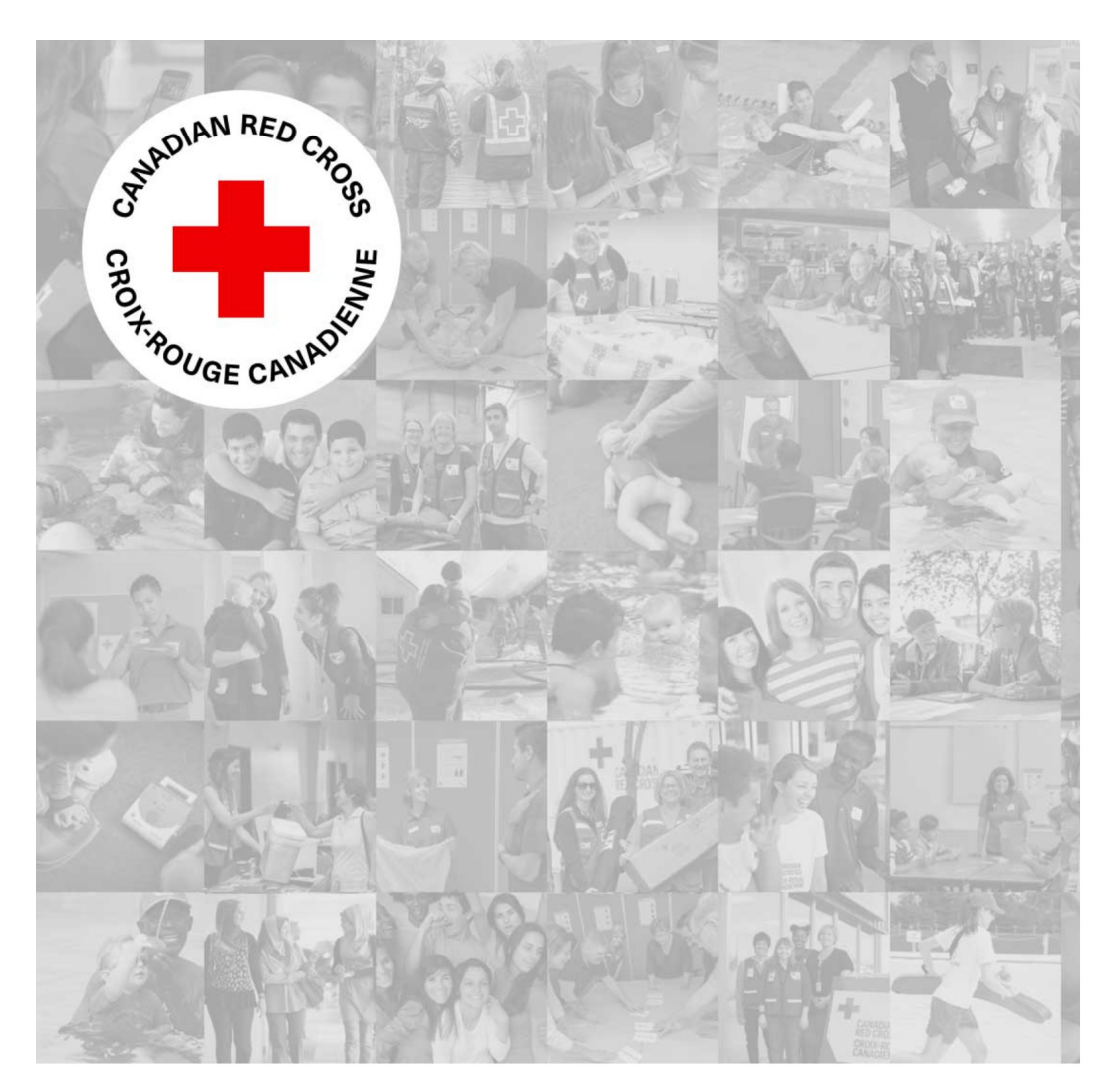

Step 3: Click Sign up Now

Sign up or sign in using either your email or social account. If you've already signed up for an account, please use the same method to sign in or you will create a second profile that does not have your details or certifications.

#### Don't have an account? Sign up now

#### Sign in with your existing email address

Sign in with your existing email address Password Forgot your password? Password

OR

Sign in with your social account

Sign in

|   | Microsoft | G  | Google   |
|---|-----------|----|----------|
| f | Facebook  | in | LinkedIn |

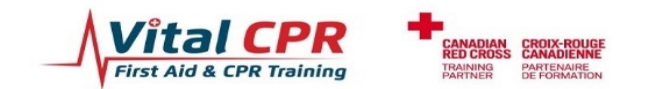

Email Address

New Password

~"();.

Create

New Password

Confirm New Password

Confirm New Password

Cancel

testuser2021@vitalcpr.com

Send verification code

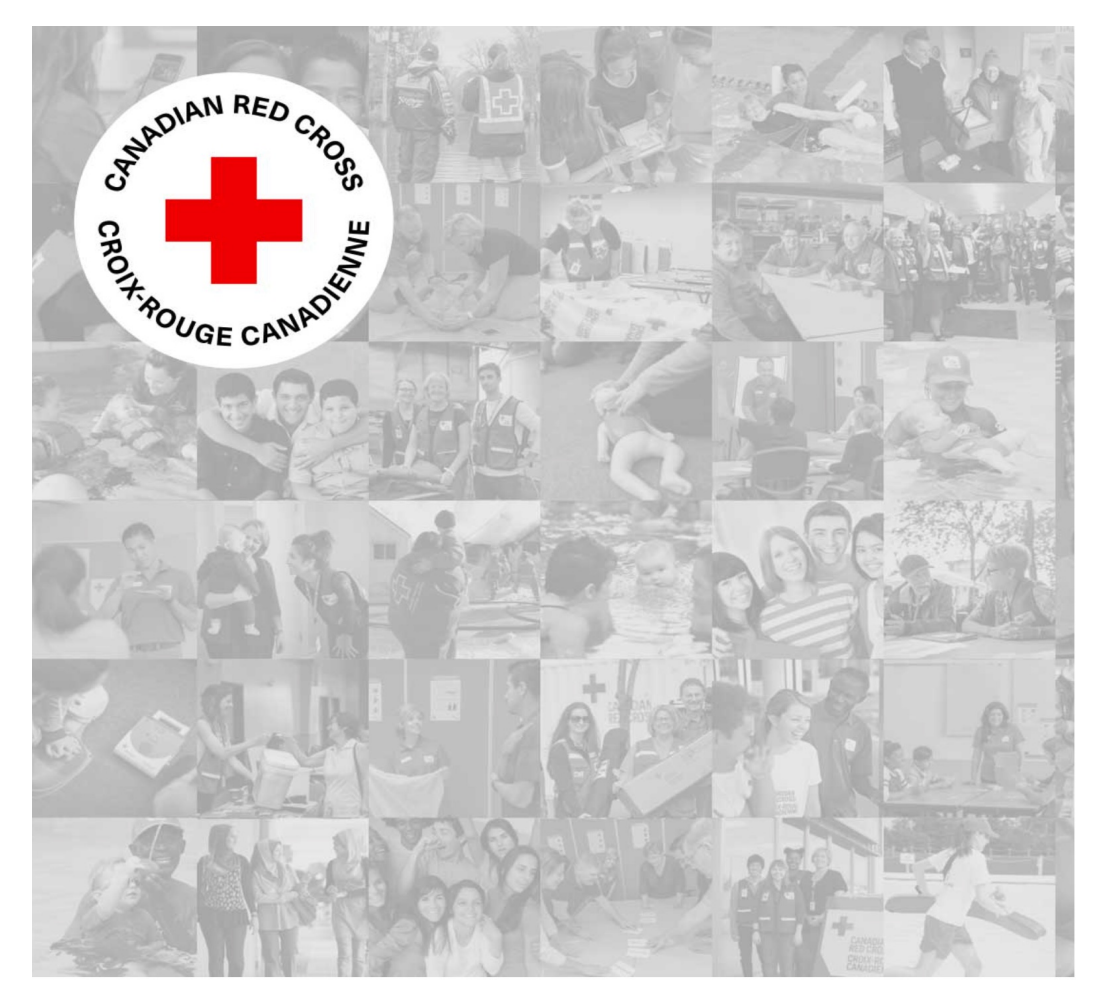

Step 4:

.

 Enter the email address provided for your registration

# Click Send Verification

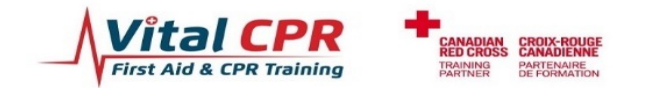

| Canadian Red Cross   Croix-Rouge canadienne account<br>email verification code External > Inbox ×<br>Microsoft on behalf of Canadian Red Cross   Croix-Rouge 23:09 (0 minutes ago) & | <b>₽</b><br>≪₁ | : | <ul> <li>Step 5:</li> <li>Go to your email inbox and locate the verification code.</li> <li>Copy the verification code in the email.</li> </ul> |
|----------------------------------------------------------------------------------------------------|----------------|---|----------------------------------------------------------------------------------------------------|
| Verify your email address                                                                                                    |                |   |                                                                                                    |
| Thanks for verifying your <u>testuser2021@vitalcpr.com</u> account!                                                                                                    |                |   |                                                                                                    |
| Sincerely,<br>Canadian Red Cross   Croix-Rouge canadienne                                                                                                    |                |   |                                                                                                    |
| This message was sent from an unmonitored email address.<br>Please do not reply to this message.                                                                                     |                |   |                                                                                                    |
|                                                                                                    |                |   |                                                                                                    |

← Reply to all

→ Forward

← Reply

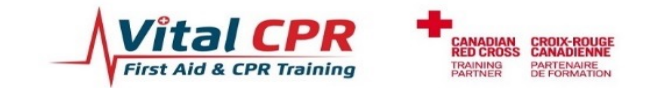

| Email Address                                                                                     |                                                                                                    |  |  |  |  |
|---------------------------------------------------------------------------------------------------|----------------------------------------------------------------------------------------------------|--|--|--|--|
| testuser2021@vit                                                                                  | alcpr.com                                                                                                    |  |  |  |  |
| Verification code                                                                                 |                                                                                                    |  |  |  |  |
| 495454                                                                                            |                                                                                                    |  |  |  |  |
| Verify code                                                                                       | Send new code                                                                                                    |  |  |  |  |
| New Password<br>8-16 characters, co<br>characters, upperco<br>the following symb<br>` ~ " ( ) ; . | ontaining 3 out of 4 of the following: Lowercase ase characters, digits (0-9), and one or more of ools: (a) $\#$ $\%$ $\%$ $\%$ $\ast$ $\ast$ $ +$ = [] { }   \:',?/ |  |  |  |  |
| New Password                                                                                      |                                                                                                    |  |  |  |  |
| Confirm New Pas                                                                                   | sword                                                                                                    |  |  |  |  |
| Confirm New Pas                                                                                   | sword                                                                                                    |  |  |  |  |
|                                                                                                   |                                                                                                    |  |  |  |  |

Step 6:

- Go back to the web page with the sign up box, and enter the verification code.
- Click Verify Code

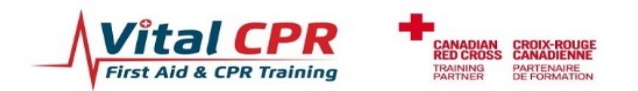

Create

Cancel

#### Email Address

testuser2021@vitalcpr.com

#### Change e-mail

#### New Password

8-16 characters, containing 3 out of 4 of the following: Lowercase characters, uppercase characters, digits (0-9), and one or more of the following symbols: (a) # % % %  $\ast$   $* - _ + = [] { } | `:', ? / `~"(); .$ 

New Password

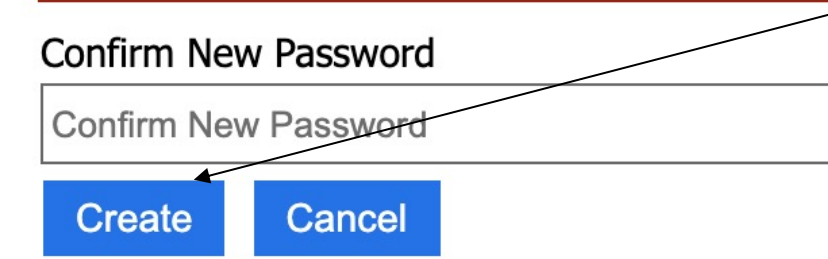

#### Step 7:

- Choose a New Password, and Confirm the New Password
- Click Create

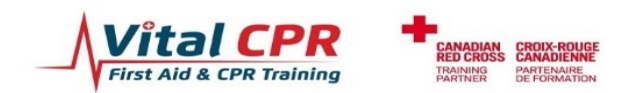

| ay connected with the Canadian                                                                              | Red Cross          |                                        |            | 🏏 🕈 💿 |
|----------------------------------------------------------------------------------------------------|--------------------|----------------------------------------|------------|-------|
| tome / My Profile                                                                                           |                    |                                        |            |       |
| Ny Profile                                                                                                  |                    |                                        |            |       |
| Please provide some information about yourse                                                                | lf.                |                                        |            |       |
| You must complete your profile before using                                                                 | the features of    | this website.                          |            | ×     |
| Your info                                                                                                   |                    |                                        |            |       |
|                                                                                                    |                    |                                        |            |       |
| First Name *                                                                                                |                    | Last Name *                            |            |       |
| Test User 1                                                                                                 |                    | Vital CPR                              |            |       |
| Date of Birth                                                                                               |                    |                                        | Language * |       |
| 2021-08-27                                                                                                  |                    | -                                      | English    | ~     |
| Iote - Date of Birth is mandatory for: NL Workplace Fi<br>nstructor Trainer, certifications.<br>Phone/Email | st Aid, Marine Fir | st Aid, All Lifeguard, Instructor, and |            |       |
| Phone Number                                                                                                |                    |                                        |            |       |
|                                                                                                    |                    |                                        |            |       |

Step 8:

 Review and update your name and address on the My Profile page.

Scroll down and Click Update

#### I allow Red Cross to share my contact information with Training Partners looking for Instructors in my area

I would like to receive future updates and information from the Red Cross via email, including program updates and Red Cross tips for keeping you and your loved ones safe

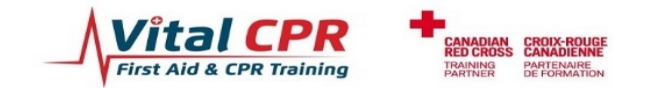

testuser2021@vitalcpr.com

E-mail

| C ☆  myrc.redcross.ca/en/Profile/MyCourses/                                                                                                    | <u>مَ</u>                                                                          | 7 📭 🕰 🖬 💿 🗯                                         | <u>≕</u> ∫ xxxx                                                         |
|----------------------------------------------------------------------------------------------------|------------------------------------------------------------------------------------|-----------------------------------------------------|-------------------------------------------------------------------------|
| FIND A COURSE 🕷 VALIDATE CERTIFI                                                                                                    | CATE FAQ SHOP VOLUNTEER   FF                                                       | RANÇAIS   HI, TEST USER 1 VITAL (                   | CPR ∽                                                                   |
| Canadian<br>Red Cross                                                                                                    | Se                                                                                 | earch                                               | ٩                                                                       |
| In accordance with provincial/territorial public health authorities, in-person training options are now available<br>classroom protocols to promote the safety of all participants. Please check for online and blended delivery of                                                                                                    | in certain jurisdictions. Red Cross Tra<br>ptions as well to support your training | aining Partners will adopt safe<br>needs.           |                                                                         |
| Stay connected with the Canadian Red Cross                                                                                                    | MY PROFILE VEWS TOO<br>My Profile<br>My Courses<br>My Courses Forums               | STANDARDS 7                                         | Step 9:<br>Click My Profile in the Menu                                 |
| Home / My Profile / My Courses<br>My Courses                                                                                                    | My Certifications<br>My Online Courses<br>My Professional Development Co           | ourses                                              | <ul> <li>Select one of the available ment</li> </ul>                    |
| Below you will find information about the course(s) that you are registered for, including dates and locations progress on that course.                                                                                                    | My Digital Books                                                                   | rse details about your                              | options                                                                 |
| <ul> <li>Looking for how to access your online training? Click on <i>My Profile</i>, then <i>My Online Courses</i>.</li> <li>Looking for how to access your digital books? Click on <i>My Profile</i>, then <i>My Digital Books</i>.</li> <li>Looking for your certifications? You can find them either by opening the course details, or you can find a f <i>Certifications</i>.</li> </ul> | ull list of all your Red Cross Certificati                                         | ions by clicking <i>My Profile</i> , then <i>My</i> | E.g. Click <b>My Online Courses</b> to access the online course for you |
| Please note that it may take a few days following the completion of your course for your certification<br>My Courses -                                                                                                    | to become available.                                                               |                                                     | Blended Format program                                                  |
| Training<br>Course Number Course Type Partner Facility Start Date                                                                                                    | Schedule<br>Description End Date                                                   | Status 🕇 Language                                   |                                                                         |

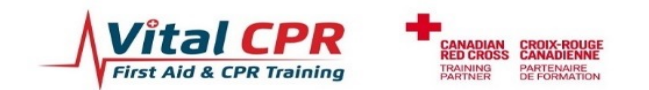

#### **Common Errors**

Canadian Croix-Rouge Red Cross canadienne

#### We've encountered an error while processing your request.

Please **remain on the page**, as it will refresh automatically when service is restored. We apologize for the inconvenience!

#### Une erreur est survenue au moment de traiter votre demande.

Veuillez **rester sur cette page**, qui se rafraîchira une fois que le service aura été rétabli. Nous nous excusons pour les inconvénients que cette situation pourrait avoir occasionnés.

Site is unavailable due to heavy usage / busy period.

- This is temporary during peak usage periods.
- Stay on the page and it will reload when the site is available in a few minutes.
- You can also retry at a later time.

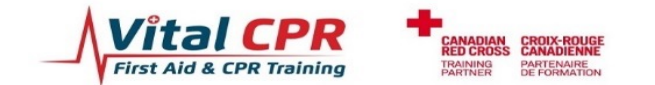

#### **Common Errors**

#### We're sorry, but something went wrong. Error ID # [f4b5589a-c93e-4211-9821-46620a3e3c5b]

We've been notified about this issue and we'll take a look at it shortly. Thank you for your patience.

8/27/2021 12:05:41 AM UTC

Error occurs during the sign up process.

- This is due to an error during the sign up. Be sure to retry the sign up following the steps listed in this guide.
- Contact the My Red Cross Support team to request assistance.

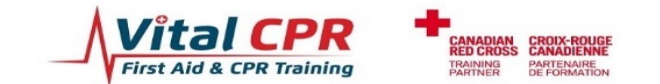

### **My Red Cross Support**

Perform a quick check to ensure your web browser starts with a clean record before you try accessing the site. Please follow these steps:

- Close any browser windows or tabs you currently have open.
- Open a new browser tab.
- Access your browser's settings and clear browser data (cookies).
- Go to myrc.redcross.ca and attempt the Sign Up Now process described in this guide.

If you continue to see the error, please contact the Support team at your earliest convenience:

#### Help / Support

If you need assistance accessing the online course, please contact the My Red Cross support team. A representative will check your details in the system and reset the account if required.

You can contact the support team directly at 1-877-356-3226.

- Option 1 for English
- Option 1 for Participant support
- Option 2 for help with Registration
- Press \* to speak to a Representative

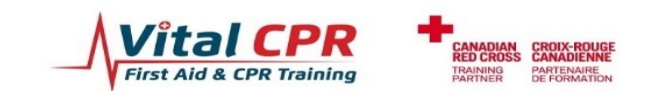